| Overview Search      |                                                                  |                                                    |                           |
|----------------------|------------------------------------------------------------------|----------------------------------------------------|---------------------------|
| Session data capture | ed within one minute. <u>Re</u>                                  | fresh                                              |                           |
| IP / Subnet          | Source or Destination 🔻                                          | / 255.25                                           | 55.255.255 (/32) <b>•</b> |
| Port                 | Source or Destination 🔻                                          |                                                    |                           |
| Protocol / Service   | ТСР                                                              | T                                                  |                           |
| Interface            | <ul> <li>1 WAN 1</li> <li>1 Cellular 1</li> <li>2 VPN</li> </ul> | <ul> <li>2 WAN 2</li> <li>32 Cellular 2</li> </ul> | □ < Wi-Fi WAN<br>□ 🐓 USB  |
| Search               |                                                                  |                                                    |                           |
| Outbound             |                                                                  |                                                    |                           |
| Protocol Source IP   | Destination IP                                                   | Service Interface<br>No sessions                   | Idle Time                 |
| Total searched resul | ts: 0                                                            |                                                    |                           |
| Inbound              |                                                                  |                                                    |                           |
| Protocol Source IP   | Destination IP                                                   | Service Interface No sessions                      | Idle Time                 |
| Total searched resul | ts: 0                                                            |                                                    |                           |
| Transit              |                                                                  |                                                    |                           |
| Protocol Source IP   | Destination IP                                                   | Service Interface<br>No sessions                   | Idle Time                 |
| Total searched resul | ts: 0                                                            |                                                    |                           |

This **Active Sessions** section displays the active inbound/outbound sessions of each WAN connection on the Pepwave router. A filter is available to sort active session information. Enter a keyword in the field or check one of the WAN connection boxes for filtering.

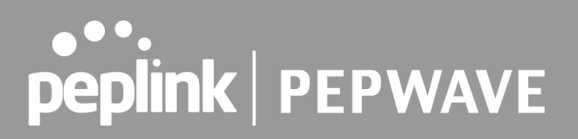

### 29.4 Client List

The client list table is located at **Status > Client List**. It lists DHCP and online client IP addresses, names (retrieved from the DHCP reservation table or defined by users), current download and upload rate, and MAC address.

Clients can be imported into the DHCP reservation table by clicking the **button** on the right. You can update the record after import by going to **Network > LAN**.

| Filt     | Filter     Online Clients Only       DHCP Clients Only |          |          |                    |                  |             |                        |                 |         |
|----------|--------------------------------------------------------|----------|----------|--------------------|------------------|-------------|------------------------|-----------------|---------|
| Cli      | ent List                                               |          |          |                    |                  |             |                        |                 | ?       |
|          | IP Address 🔺                                           | Туре     | Name     | Download<br>(kbps) | Upload<br>(kbps) | MAC Address | Network Name<br>(SSID) | Signal<br>(dBm) |         |
| <b>?</b> | 192.168.50.10                                          | Ģ        | LAPTOP-  | 32                 | 85               |             | PEPWAVE_               | <b>1 </b> -57   | ►<br>▲× |
| 몲        | 192.168.50.12                                          | <b>-</b> | max-hd2- | 0                  | 3                | <b>(</b> )  |                        |                 |         |
|          |                                                        |          |          |                    |                  |             | Scale:                 | kbps            | O Mbps  |

If the PPTP server (see **Section 19.2)**, SpeedFusion<sup>™</sup> (see **Section 12.1**), or AP controller (see **Section 20**) is enabled, you may see the corresponding connection name listed in the **Name** field.

In the client list table, there is a "Ban Client" feature which is used to disconnect the Wi-Fi and Remote User Access clients by clicking the button on the right.

| Filt    | er            |                | Online Online DHCP | e Clients C<br>Clients O | )nly<br>nly      |             |                        |                 |          |
|---------|---------------|----------------|--------------------|--------------------------|------------------|-------------|------------------------|-----------------|----------|
| Clie    | ent List      |                |                    |                          |                  |             |                        |                 | ?        |
|         | IP Address 🔺  | Туре           | Name               | Download<br>(kbps)       | Upload<br>(kbps) | MAC Address | Network Name<br>(SSID) | Signal<br>(dBm) |          |
| <u></u> | 192.168.50.10 | Ģ              | LAPTOP-            | 279                      | 14               |             | PEPWAVE_               | <b></b> 11 -52  | <b>●</b> |
| 格       | 192.168.50.12 | ( <del>`</del> | max-hd2-           | 0                        | 0                |             |                        |                 |          |
|         |               |                |                    |                          |                  |             | Scale:                 | kbps            | O Mbps   |

There is a blocklist on the same page after you banned the Wi-Fi or Remote User Access clients.

| Filter       | <ul> <li>Online Clients Only</li> <li>DHCP Clients Only</li> </ul> |                    |                         |                 |           |
|--------------|--------------------------------------------------------------------|--------------------|-------------------------|-----------------|-----------|
|              |                                                                    | Access restriction | in action, some clients | are current     | y banned. |
| Client List  |                                                                    |                    |                         |                 | ?         |
| IP Address 🔺 | Download Upload<br>(kbps) (kbps)                                   |                    | Network Name<br>(SSID)  | Signal<br>(dBm) |           |

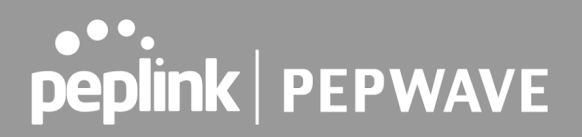

You may also unblock the Wi-Fi or Remote User Access clients when the client devices need to

**\***+

reconnect the network by clicking the button on the right. **Prohibited Client Access** Wi-Fi 1 minute ago 2 MAC address: B8:C3:85:41: Close

## 29.5 UPnP / NAT-PMP

The table that shows the forwarded ports under UPnP and NAT-PMP protocols is located at Status > UPnP/NAT-PMP. This section appears only if you have enabled UPnP / NAT-PMP as mentioned in Section 16.1.1.

| Forwarde   | d Ports  |                  |         |          |                 |
|------------|----------|------------------|---------|----------|-----------------|
| External 🔺 | Internal | Internal Address | Туре    | Protocol | Description     |
| 47453      | 3392     | 192.168.1.100    | UPnP    | UDP      | Application 031 |
| 35892      | 11265    | 192.168.1.50     | NAT-PMP | ТСР      | NAT-PMP 58      |
| 4500       | 3560     | 192.168.1.20     | UPnP    | ТСР      | Application 013 |
| 5921       | 236      | 192.168.1.30     | UPnP    | ТСР      | Application 047 |
| 22409      | 8943     | 192.168.1.70     | NAT-PMP | UDP      | NAT-PMP 97      |
| 2388       | 27549    | 192.168.1.40     | UPnP    | ТСР      | Application 004 |
|            |          |                  |         |          | Delete All      |

Click its corresponding row. To delete all records, click **Delete All** on the right-hand side below the table.

### **Important Note**

UPnP / NAT-PMP records will be deleted immediately after clicking the button in **Delete All**, without the need to click Save or Confirm.

## 29.6 OSPF & RIPv2

The table shows status of OSPF and RIPv2.

| peplink                             | Dashboard Setup Wizard Network AP System Status Apply Changes                                             |
|-------------------------------------|----------------------------------------------------------------------------------------------------|
| Status                              |                                                                                                    |
| <ul> <li>Device</li> </ul>          | OSPF & RIPv2                                                                                              |
| <ul> <li>Active Sessions</li> </ul> | Area Remote Networks                                                                                      |
| <ul> <li>Client List</li> </ul>     | ▼0.0.00<br>PepVPN 10.0.2.0/24 10.0.3.0/24 192.168.63.0/24 10.0.100.0/24 192.168.100.0/24 192.168.162.0/24 |
| OSPF & RIPv2                        |                                                                                                    |
| <ul> <li>BGP</li> </ul>             |                                                                                                    |

## 29.7 BGP

The table shows status of BGP

| peplink                             | Dashboard | Setup Wizard | Network | AP | System | Status     | Apply Changes |
|-------------------------------------|-----------|--------------|---------|----|--------|------------|---------------|
| Status                              |           |              |         |    |        |            |               |
| <ul> <li>Device</li> </ul>          | BGP       |              |         |    |        |            |               |
| <ul> <li>Active Sessions</li> </ul> |           | Profile      |         |    |        | Neighbor   |               |
| <ul> <li>Client List</li> </ul>     |           |              |         |    | NO I   | nformation |               |
| OSPF & RIPv2                        |           |              |         |    |        |            |               |
| BGP                                 |           |              |         |    |        |            |               |

## 29.8 SpeedFusion VPN

Current SpeedFusion VPN status information is located at **Status > SpeedFusion VPN**. Details about SpeedFusion VPN connection peers appears as below:

| SpeedFusion VPN - Remote Peer |                        | anananan anananan ananan 🗆 g | Show all profiles |
|-------------------------------|------------------------|------------------------------|-------------------|
| Search                        |                        |                              |                   |
| Demote Deer e                 | Deséla                 | Tefermenting                 |                   |
| Remote Peer =                 | Prome                  | mornation                    |                   |
| F5H-B987 (FusionHub_SG)       | FusionHub_SG (1)       |                              |                   |
| FSH-B987 (FusionHub_SG)       | FusionHub_SG (2 - Tunn | terre piper in the state     |                   |
| SFC-SIN-H018 (SFC-SIN-H018)   | SFH-SHARE-SIN          |                              |                   |

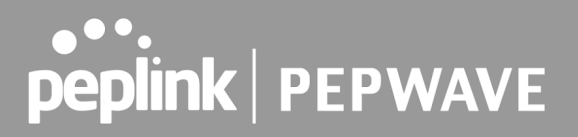

Click on the corresponding peer name to explore the WAN connection(s) status and subnet information of each VPN peer.

| Sp  | eedFusion VPN - Remote Peer                 |           |               |                                                      |           | Show all   | profiles |
|-----|---------------------------------------------|-----------|---------------|------------------------------------------------------|-----------|------------|----------|
| Sea | arch                                        |           |               |                                                      |           |            |          |
|     |                                             |           |               |                                                      |           |            |          |
|     | Remote Peer 🔺                               | Profile   |               | Information                                          |           |            |          |
| ۵   | <ul> <li>FSH-B987 (FusionHub_SG)</li> </ul> | FusionHut | _SG (1)       |                                                      |           | <u>الم</u> | >        |
|     | WAN                                         | Rx:       | < 1 kbps Tx:  | < 1 kbps Loss rate:                                  | 0.0 pkt/s | Latency:   | 11 ms    |
|     | Cellular<br>Wi-Fi WAN                       |           |               | Not available - WAN dov<br>Not available - WAN disat | vn        |            |          |
|     | Total                                       | Rx:       | < 1 kbps Tx:  | < 1 kbps Loss rate:                                  | 0.0 pkt/s |            |          |
|     | FSH-B987 (FusionHub_SG)                     | FusionHub | _SG (2 - Tunn |                                                      | •         | Lad        |          |
|     | SFC-SIN-H018 (SFC-SIN-H018)                 | SFH-SHAF  | RE-SIN        | <b>.</b>                                             |           | Lad        | >        |

Click the

ılıl

button for a SpeedFusion chart displaying real-time throughput, latency, and drop-rate information for each WAN connection.

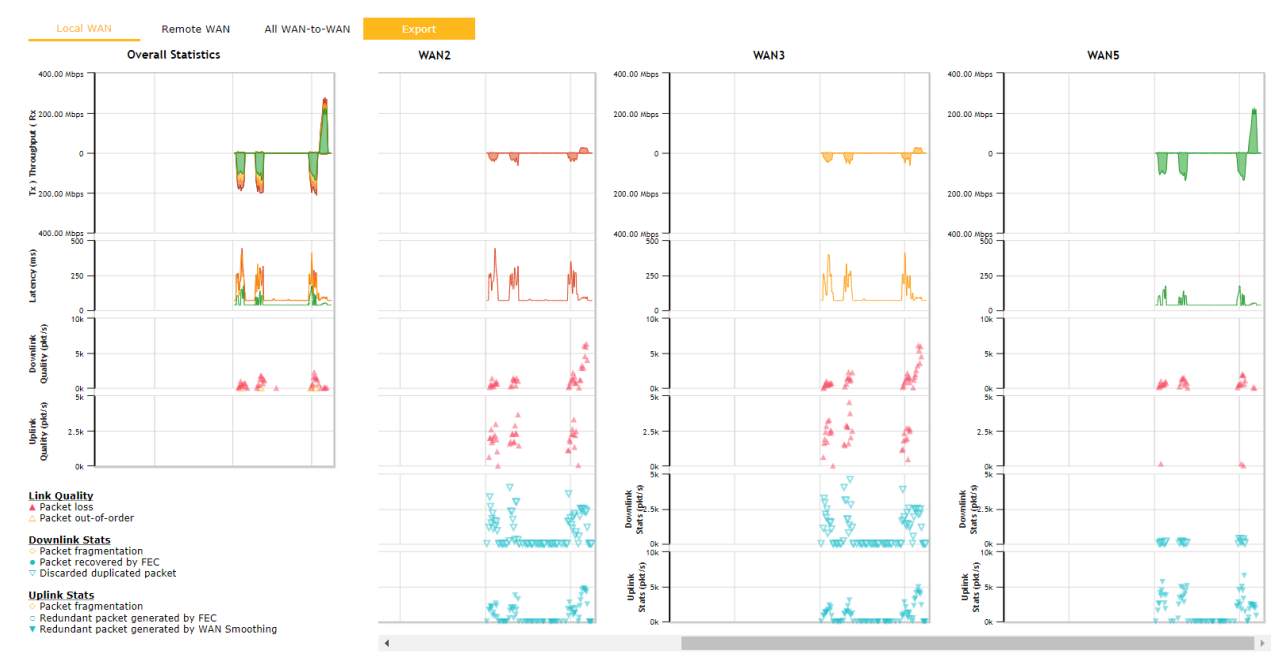

228

| SpeedFusion VPN Details         Connection Information       More information         Profile       FusionHub_SG (1)         Remote ID       FusionHub_SG         Device Name                                                                                                    | /hen pressing the       | butto       | n, the following   | menu will appear:        |                    |            |
|----------------------------------------------------------------------------------------------------|-------------------------|-------------|--------------------|--------------------------|--------------------|------------|
| Connection Information       More information         Profile       FusionHub_SG (1)         Remote ID       FusionHub_SG         Device Name                                                                                                    | SpeedFusion VPN Detai   | ls          |                    |                          |                    | 3          |
| Profile       FusionHub_SG (1)         Remote ID       FusionHub_SG         Device Name                                                                                                    | Connection Information  |             |                    |                          | More in            | formation  |
| Remote ID       FusionHub_SG         Device Name                                                                                                    | Profile                 | Fusion      | Hub_SG (1)         |                          |                    |            |
| Device Name         Serial Number         WAN Statistics         Remote Connections         WAN Label         WAN         WAN         WAN         WAN         WAN         WAN         WAN         WAN         WAN         WAN         WAN         WAN         Remote Connections         WAN         WAN         WAN         Remote Connections         WAN         WAN         WAN         WAN         Remote Connections         WAN         WAN         Remote Connections         WAN         Remote Connections         Wi-Fi WAN         Remote Configuration         Type         Total         Remote Configuration         Type         Streams         Get         Direction         Pupload       Download         Duration         20       seconds (5 - 600)                                                                                                    | Remote ID               | Fusion      | Hub_SG             |                          |                    |            |
| Serial Number         WAN Statistics         Remote Connections         WAN Label         WAN         WAN         WAN         Rx:         <1 kbps                                                                                                    | Device Name             |             |                    |                          |                    |            |
| WAN Statistics       L         Remote Connections       Show remote connections         WAN Label       Image: WAN Name IP Address and Port         WAN       Rx:       <1 kbps Tx:                                                                                                    | Serial Number           | -           |                    |                          |                    |            |
| WAN Statistics       L         Remote Connections       Show remote connections         WAN Label       WAN Name O IP Address and Port         WAN       Rx:       <1 kbps Tx:                                                                                                    |                         |             |                    |                          |                    |            |
| Remote Connections       Show remote connections         WAN Label       WAN Name       IP Address and Port         WAN       Rx:       <1 kbps Tx:                                                                                                    | WAN Statistics          |             |                    |                          |                    | <u>III</u> |
| WAN Label <ul> <li>WAN Name</li> <li>IP Address and Port</li> </ul> WAN         Rx:         <1 kbps                                                                                                    | Remote Connections      | 🗆 Sh        | ow remote connecti | ons                      |                    |            |
| WAN       Rx:       < 1 kbps Tx:                                                                                                    | WAN Label               | 🔍 w/        | AN Name 🔿 IP Add   | lress and Port           |                    |            |
| Cellular       Not available - WAN down         Wi-Fi WAN       Not available - WAN disabled         Total       Rx: <1 kbps Tx:                                                                                                    | WAN                     | Rx:         | < 1 kbps Tx:       | < 1 kbps Loss rate:      | 0.0 pkt/s Latency: | 11 ms      |
| Wi-Fi WAN       Not available - WAN disabled         Total       Rx:       1 kbps Tx:       1 kbps Loss rate:       0.0 pkt/s         SpeedFusion VPN Test Configuration       Image: Configuration       Image: Configuration       Image: Configuration         Type       Image: Configuration       Image: Configuration       Image: Configuration       Image: Configuration         Streams       Image: Configuration       Image: Configuration       Image: Configuration       Image: Configuration         Direction       Image: Configuration       Image: Configuration       Image: Configuration       Image: Configuration         Duration       Image: Configuration       Image: Configuration       Image: Configuration       Image: Configuration         SpeedFusion       Image: Configuration       Image: Configuration       Image: Configuration       Image: Configuration         SpeedFusion       Image: Configuration       Image: Configuration       Image: Configuration       Image: Configuration         SpeedFusion       VPN Test Results       Image: Configuration       Image: Configuration       Image: Configuration         No information       Image: Configuration       Image: Configuration       Image: Configuration       Image: Configuration                                                                                                    | Cellular                |             |                    | Not available - WAN do   | vn                 |            |
| Total       Rx:       < 1 kbps       Tx:       < 1 kbps       Loss rate:       0.0 pkt/s         SpeedFusion VPN Test Configuration       Image: Configuration       Image: Configuration <thimage: configuration<="" th=""></thimage:> | Wi-Fi WAN               |             |                    | Not available - WAN disa | bled               |            |
| SpeedFusion VPN Test Configuration         Type       TCP O UDP         Streams       4 V         Direction       Image: Upload O Download         Duration       20 seconds (5 - 600)         SpeedFusion VPN Test Results         No information                                                                                                    | Total                   | Rx:         | < 1 kbps Tx:       | < 1 kbps Loss rate:      | 0.0 pkt/s          |            |
| Type          • TCP O UDP          Streams          4           Direction          • Upload O Download          Duration          20 seconds (5 - 600)          SpeedFusion VPN Test Results           No information                                                                                                    | SpeedFusion VPN Test Co | nfiguration |                    |                          |                    | 0          |
| Streams     4 Y       Direction     • Upload O Download       Duration     20 seconds (5 - 600)   SpeedFusion VPN Test Results       No information                                                                                                    | Туре                    | 🖲 тс        | P O UDP            |                          |                    |            |
| Direction   Upload O Download  Duration  20 seconds (5 - 600)  SpeedFusion VPN Test Results  No information                                                                                                    | Streams                 | 4 🗸         |                    |                          |                    |            |
| Duration     20     seconds (5 - 600)       SpeedFusion VPN Test Results     No information                                                                                                    | Direction               | 🔍 Up        | load O Download    |                          |                    | Start      |
| SpeedFusion VPN Test Results No information                                                                                                    | Duration                | 20          | seconds (5 - 600   | ))                       |                    |            |
| SpeedFusion VPN Test Results No information                                                                                                    |                         |             |                    |                          |                    |            |
|                                                                                                    | SpeedFusion VPN Test Re | sults       | Neisfer            |                          |                    |            |
|                                                                                                    |                         |             | No informa         | ition                    |                    |            |

The **connection information** shows the details of the selected SpeedFusion VPN profile, consisting of the Profile name, **Router ID**, **Router Name** and **Serial Number** of the remote router

Advanced features for the SpeedFusion VPN profile will also be shown when the **More Information** checkbox is selected.

The **WAN statistics** show information about the local and remote WAN connections (when **show Remote connections**) is selected.

The available details are **WAN Name, IP address** and **port** used for the Speedfusion connection. **Rx and Tx rates, Loss rate and Latency**.

Connections can be temporarily disabled by sliding the switch button next to a WAN connection to the left.

The wan-to-wan connection disabled by the switch is temporary and will be re-enabled after 15

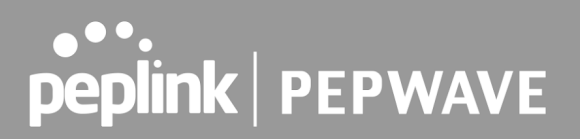

minutes without any action.

This can be used when testing the SpeedFusion VPN's speed between two locations to see if there is interference or network congestion between certain WAN connections.

| WAN Statistics                             |       |          |          |            |                   |           |          | <u>lıtı</u> |
|--------------------------------------------|-------|----------|----------|------------|-------------------|-----------|----------|-------------|
| Remote Connections Show remote connections |       |          |          |            |                   |           |          |             |
| WAN Label                                  | • WAN | Name 🔾   | IP Addre | ess and Po | ort               |           |          |             |
| BT                                         |       |          |          |            |                   |           |          |             |
| C S WAN                                    | Rx:   | < 1 kbps | Tx:      | < 1 kbps   | Loss rate:        | 0.0 pkt/s | Latency: | 17 ms       |
| Virgin Media                               |       |          |          | Not availa | ble - WAN disable | ed        |          |             |

The SpeedFusion VPN test configuration allows us to configure and perform thorough tests. This is usually done after the initial installation of the routers and in case there are problems with aggregation.

| SpeedFusion VPN Test Configuration |                      |       |  |  |  |  |  |
|------------------------------------|----------------------|-------|--|--|--|--|--|
| Туре                               | ● TCP ○ UDP          |       |  |  |  |  |  |
| Streams                            | 4 🗸                  | Chart |  |  |  |  |  |
| Direction                          | Upload O Download    | Start |  |  |  |  |  |
| Duration                           | 20 seconds (5 - 600) |       |  |  |  |  |  |

Press the Start button to perform throughput test according to the configured options.

If TCP is selected, 4 parallel streams will be generated to get the optimal results by default. This can be customized by selecting a different value of streams.

Using more streams will typically get better results if the latency of the tunnel is high.

| SpeedFusi | on VPN Test Re | sults       |             |
|-----------|----------------|-------------|-------------|
| 1.0s:     | 16.2527 Mbps   | 0 retrans / | 306 KB cwnd |
| 2.0s:     | 20.4445 Mbps   | 0 retrans / | 306 KB cwnd |
| 3.0s:     | 18.3526 Mbps   | 0 retrans / | 306 KB cwnd |
| 4.0s:     | 17.8258 Mbps   | 0 retrans / | 306 KB cwnd |
| 5.0s:     | 17.3014 Mbps   | 0 retrans / | 306 KB cwnd |
| 6.0s:     | 14.1558 Mbps   | 0 retrans / | 306 KB cwnd |
| 7.0s:     | 18.3500 Mbps   | 0 retrans / | 306 KB cwnd |
| 8.0s:     | 15.7252 Mbps   | 0 retrans / | 306 KB cwnd |
| 9.0s:     | 17.2932 Mbps   | 0 retrans / | 306 KB cwnd |
| 10.0s:    | 20.4591 Mbps   | 0 retrans / | 306 KB cwnd |
| 11.0s:    | 11.5347 Mbps   | 0 retrans / | 306 KB cwnd |
| 12.0s:    | 15.2043 Mbps   | 0 retrans / | 306 KB cwnd |
| 13.0s:    | 12.0584 Mbps   | 0 retrans / | 306 KB cwnd |
| 14.0s:    | 13.1074 Mbps   | 0 retrans / | 306 KB cwnd |
| 15.0s:    | 10.4849 Mbps   | 0 retrans / | 306 KB cwnd |
| 16.0s:    | 12.5838 Mbps   | 0 retrans / | 306 KB cwnd |
| 17.0s:    | 15.2043 Mbps   | 0 retrans / | 306 KB cwnd |
| 18.0s:    | 16.2486 Mbps   | 0 retrans / | 306 KB cwnd |
| 19.0s:    | 18.8789 Mbps   | 0 retrans / | 306 KB cwnd |
| 20.0s:    | 18.3491 Mbps   | 0 retrans / | 306 KB cwnd |
|           |                |             |             |
| Stream 1: | 3.9913 Mbps    | 0 retrans / | 78 KB cwnd  |
| Stream 2: | 3.9728 Mbps    | 0 retrans / | 74 KB cwnd  |
| Stream 3: | 3.9879 Mbps    | 0 retrans / | 75 KB cwnd  |
| Stream 4: | 4.0044 Mbps    | 0 retrans / | 79 KB cwnd  |
|           |                |             |             |
| Overall:  | 15.9564 Mbps   | 0 retrans / | 306 KB cwnd |
|           |                |             |             |
| TEST DONE |                |             |             |
|           |                |             |             |

Peplink also published a whitepaper about Speedfusion which can be downloaded from the following url:

http://download.peplink.com/resources/whitepaper-speedfusion-and-best-practices-2019.pdf

## 29.9 Event Log

Event log information is located at **Status > Event Log**.

### 29.9.1 Device Event Log

| Device Fire     | wall SpeedFusion VPN                                             |   |
|-----------------|------------------------------------------------------------------|---|
| Device Event L  |                                                                  |   |
| Dec 30 10:43:07 |                                                                  |   |
| Dec 29 16:59:31 |                                                                  |   |
| Dec 29 16:57:13 |                                                                  |   |
| Dec 29 16:56:47 | System: Time synchronization successful (0.pepwave.pool.ntp.org) |   |
| Dec 29 16:56:28 | SpeedFusion: SpeedFusion Cloud license expired                   |   |
| Dec 29 16:56:23 | System: Time synchronization successful (InControl)              |   |
| Jan 01 08:03:50 | System: Wi-Fi AP Normal Mode                                     |   |
| Jan 01 08:03:36 |                                                                  |   |
| Jan 01 08:02:46 | System: Time synchronization fail                                |   |
| Jan 01 08:01:56 | System: Started up (8.3.0 build 5244)                            |   |
| Jan 01 08:01:50 | System: Started up (8.2.1 build 5195)                            |   |
| Jan 01 08:01:45 | System: Started up (8.3.0 build 5234)                            |   |
| Dec 29 16:23:11 | System: Reboot from Web                                          |   |
| Dec 29 16:21:15 |                                                                  |   |
| Dec 29 16:17:54 |                                                                  |   |
| Dec 29 12:13:01 |                                                                  |   |
| Dec 29 12:12:51 |                                                                  |   |
| Dec 29 11:36:31 |                                                                  |   |
| Dec 29 11:36:14 |                                                                  |   |
| Dec 29 09:52:15 |                                                                  | - |

The log section displays a list of events that has taken place on the Pepwave router. Click the to refresh log entries automatically. Click the button to clear the log.

### 29.9.2 Firewall Event log

| Device Fire      | wall SpeedFusion VPN                                                                                                    |   |
|------------------|----------------------------------------------------------------------------------------------------|---|
| Firewall Event   | Log                                                                                                    | C |
| No. 15 02 10 02  | [82937.373922] Firewall: Denied                                                                                                    |   |
| Nov 15 02:48:07  | PROTO=TCP SPT=55887 DPT=32015 WINDOW=5840 RES=0x00 SYN URGP=0 MARK=0x1                                                                                                    |   |
|                  | [82934.377179] Firewall: Denied Control of the control of the cont |   |
| NOV 15 02:48:04  | PROTO=TCP SPT=55887 DPT=32015 WINDOW=5840 RES=0x00 SYN URGP=0 MARK=0x1                                                                                                    |   |
| Nov. 15,02,47,07 | [82877.028738] Firewall: Denied Control Control Contro |   |
| NOV 15 02:47:07  | PROTO=TCP SPT=55873 DPT=32015 WINDOW=5840 RES=0x00 SYN URGP=0 MARK=0x1                                                                                                    |   |
| Nev 15 02:47:04  | [82874.033025] Firewall: Denied                                                                                                    |   |
| NOV 15 02:47:04  | PROTO=TCP SPT=55873 DPT=32015 WINDOW=5840 RES=0x00 SYN URGP=0 MARK=0x1                                                                                                    |   |
| New 15 02:46:07  | [82817.043526] Firewall: Denied @                                                                                                    |   |
| 100 15 02:46:07  | PROTO=TCP SPT=55843 DPT=32015 WINDOW=5840 RES=0x00 SYN URGP=0 MARK=0x1                                                                                                    |   |
| Nov 15 02:46:04  | [82814.047141] Firewall: Denied                                                                                                    |   |
| 100 13 02:40:04  | PROTO=TCP SPT=55843 DPT=32015 WINDOW=5840 RES=0x00 SYN URGP=0 MARK=0x1                                                                                                    |   |

This section displays a list of events that have taken place within a firewall. Click the button and the log will be refreshed.

### 29.9.3 SpeedFusion VPN Event log

| Device Firev    | vall SpeedFusion VPN                                                                                                    |
|-----------------|----------------------------------------------------------------------------------------------------|
| SpeedFusion V   | PN Event Log                                                                                                    |
| Dec 29 16:57:17 | SpeedFusion: SFC-SIN-H018 (Construction of the second second seco |
| Dec 29 16:56:43 | SpeedFusion: SFH-SHARE-SIN failed to establish connection                                                                                                    |
| Dec 29 16:56:42 | SpeedFusion:                                                                                                    |
| Dec 29 16:56:38 | SpeedFusion: SFC-SIN-H018 (Ink failure detected)                                                                                                    |
| Jan 01 08:04:00 | SpeedFusion: FusionHub_SG (Chinal Content of Chinal Content of Chi |
| Jan 01 08:03:53 | SpeedFusion: Charles and Charles and Charl |
| Jan 01 08:03:51 | SpeedFusion: Eminating Child Content of Child Content of Children Content of Children Children Childre |
| Jan 01 08:03:48 | SpeedFusion: SECURIC (COLOURS)                                                                                                    |
| Jan 01 08:03:43 | SpeedFusion: 1                                                                                                    |

This section displays a list of events that have taken place within a SpeedFusion VPN connection. Click the C button and the log will be refreshed.

## 30 WAN Quality

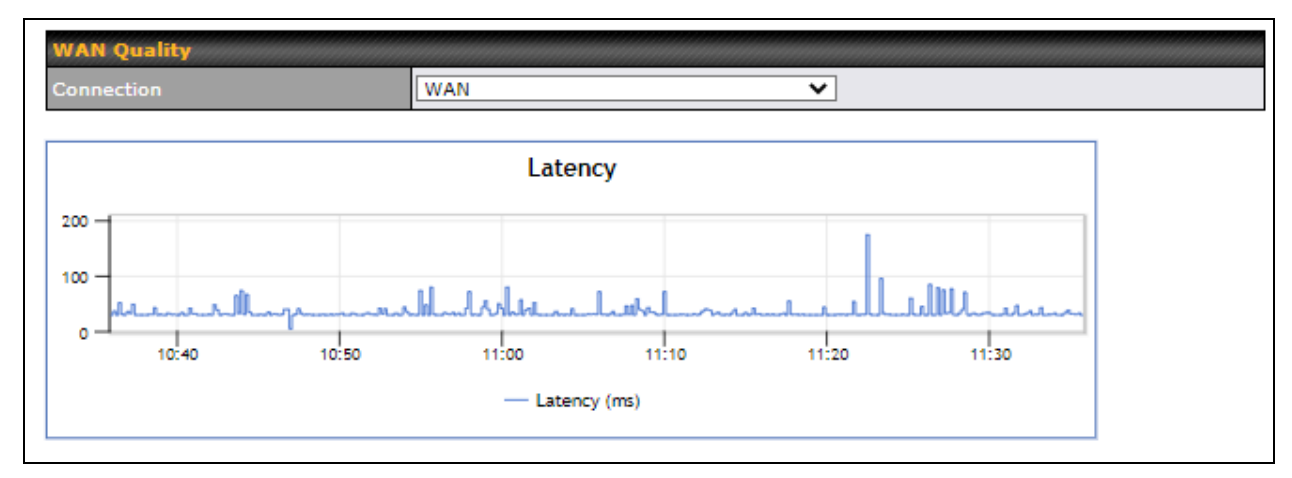

The **Status > WAN Quality** allow to show detailed information about each connected WAN connection.

For cellular connections it shows signal strength, quality, throughput and latency for the past hour.

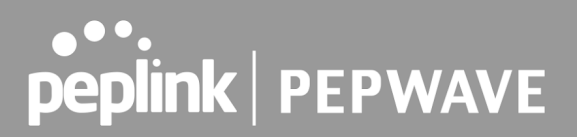

## 31 Usage Reports

This section shows bandwidth usage statistics and is located at **Status > Usage Reports** Bandwidth usage at the LAN while the device is switched off (e.g., LAN bypass) is neither recorded nor shown.

### 31.1 Real-Time

The **Data transferred since installation** table indicates how much network traffic has been processed by the device since the first bootup. The **Data transferred since last reboot** table indicates how much network traffic has been processed by the device since the last bootup.

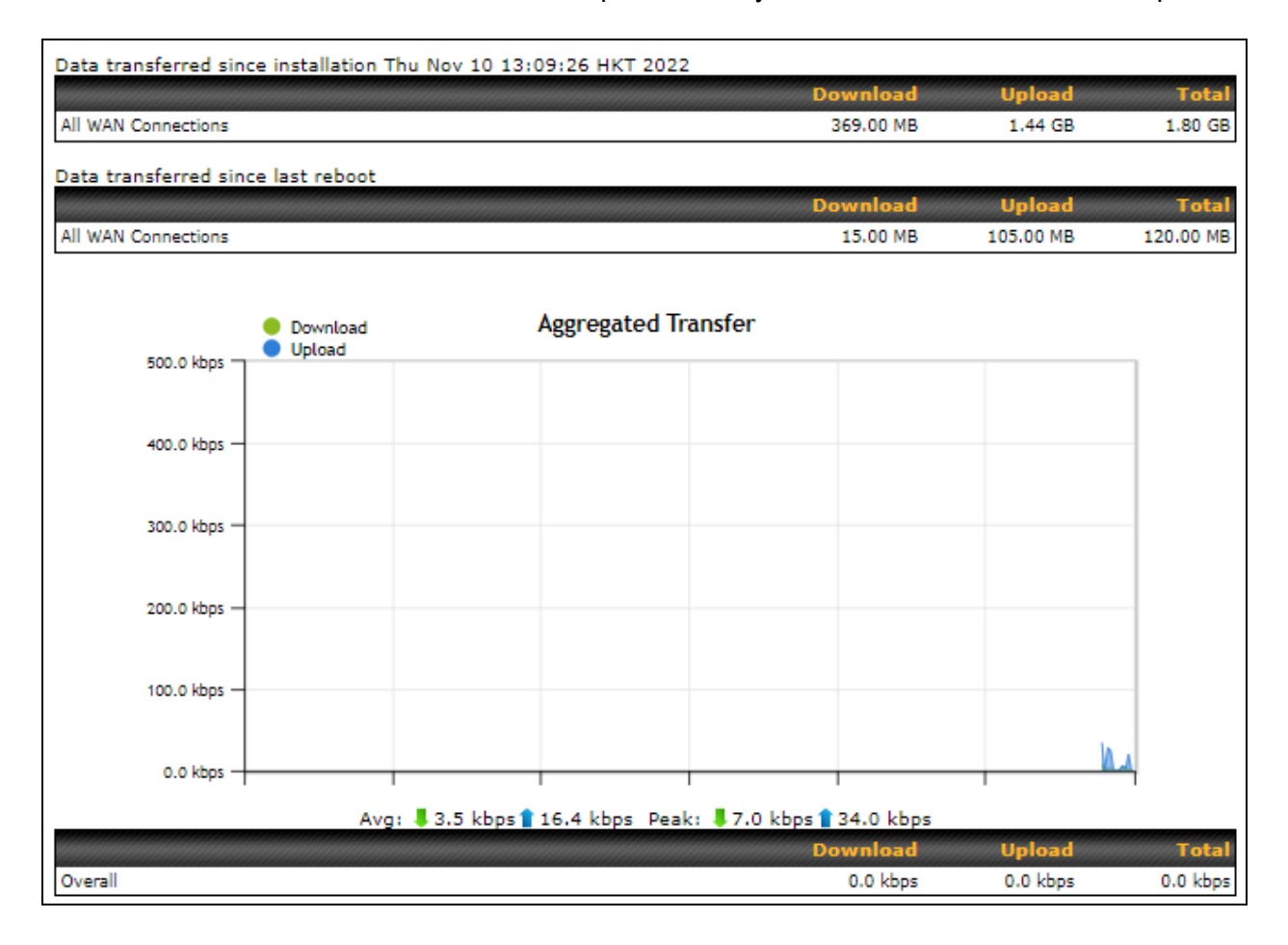

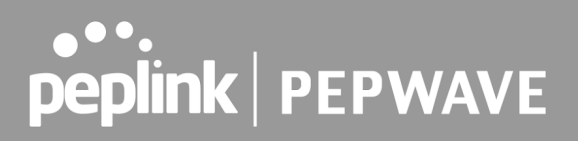

## 31.2 Hourly

This page shows the hourly bandwidth usage for all WAN connections, with the option of viewing each individual connection. Select the desired connection to check from the drop-down menu.

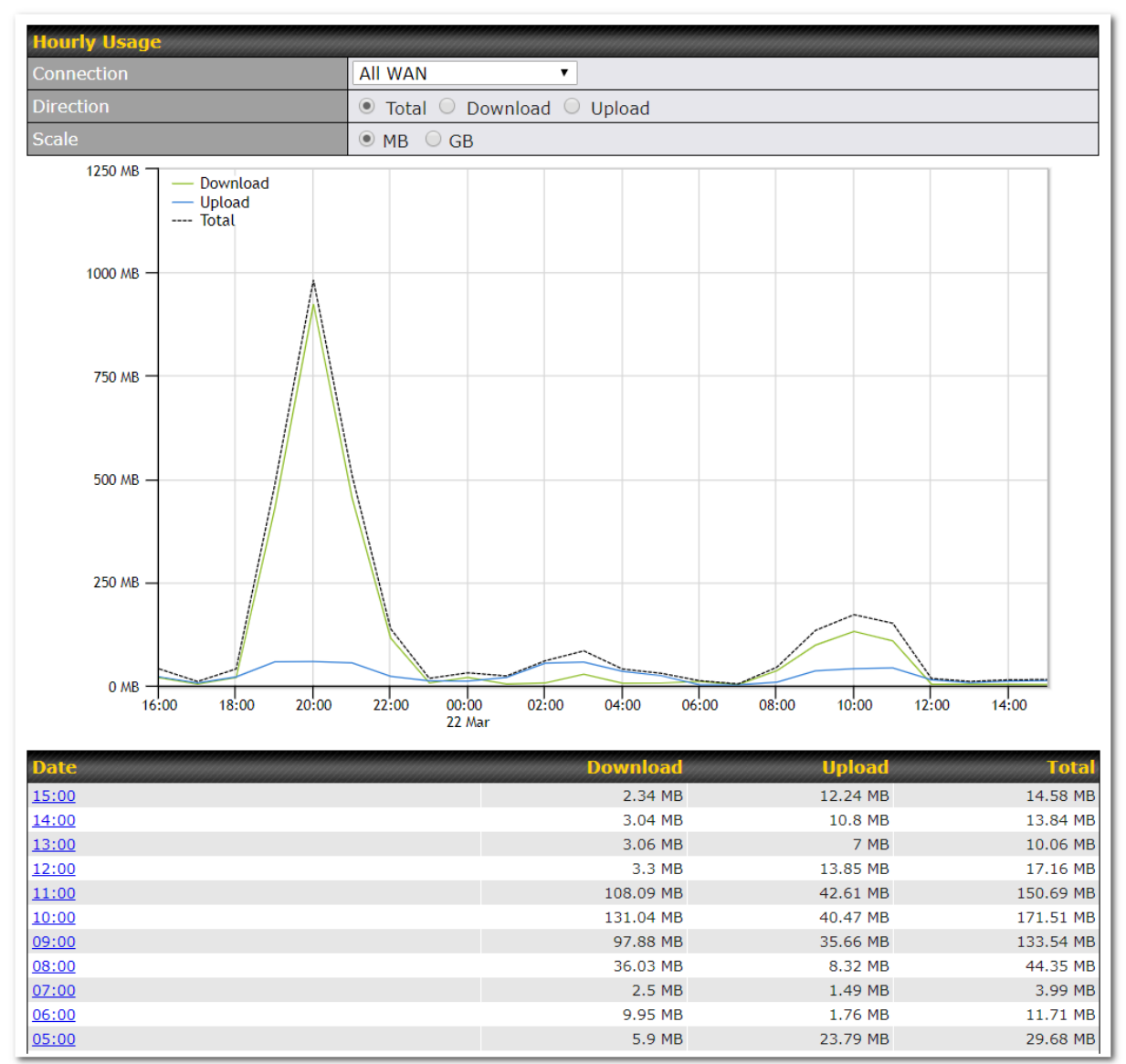

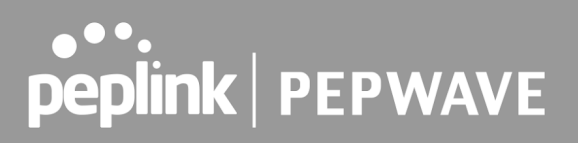

## 31.3 Daily

This page shows the daily bandwidth usage for all WAN connections, with the option of viewing each individual connection.

Select the connection to check from the drop-down menu. If you have enabled the **Bandwidth Monitoring** feature, the **Current Billing Cycle** table for that WAN connection will be displayed.

Click on a date to view the client bandwidth usage of that specific date. This feature is not available if you have selected to view the bandwidth usage of only a particular WAN connection. The scale of the graph can be set to display megabytes (**MB**) or gigabytes (**GB**).

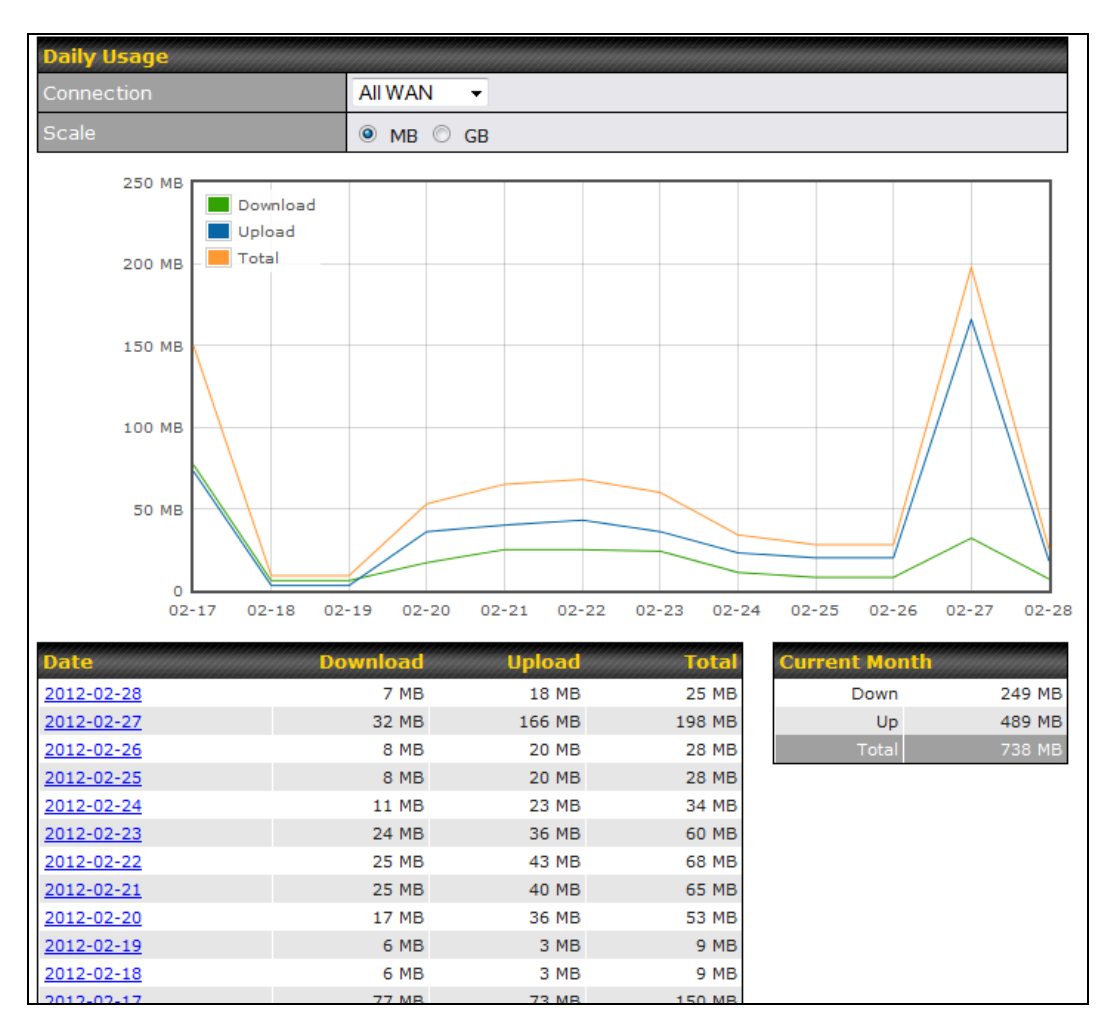

All WAN Daily Bandwidth Usage

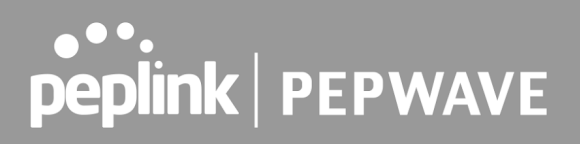

### 31.4 Monthly

This page shows the monthly bandwidth usage for each WAN connection. If you have enabled the **Bandwidth Monitoring** feature, you can check the usage of each particular connection and view the information by **Billing Cycle** or by **Calendar Month**.

Click the first two rows to view the client bandwidth usage in the last two months. This feature is not available if you have chosen to view the bandwidth of an individual WAN connection. The scale of the graph can be set to display megabytes (**MB**) or gigabytes (**GB**).

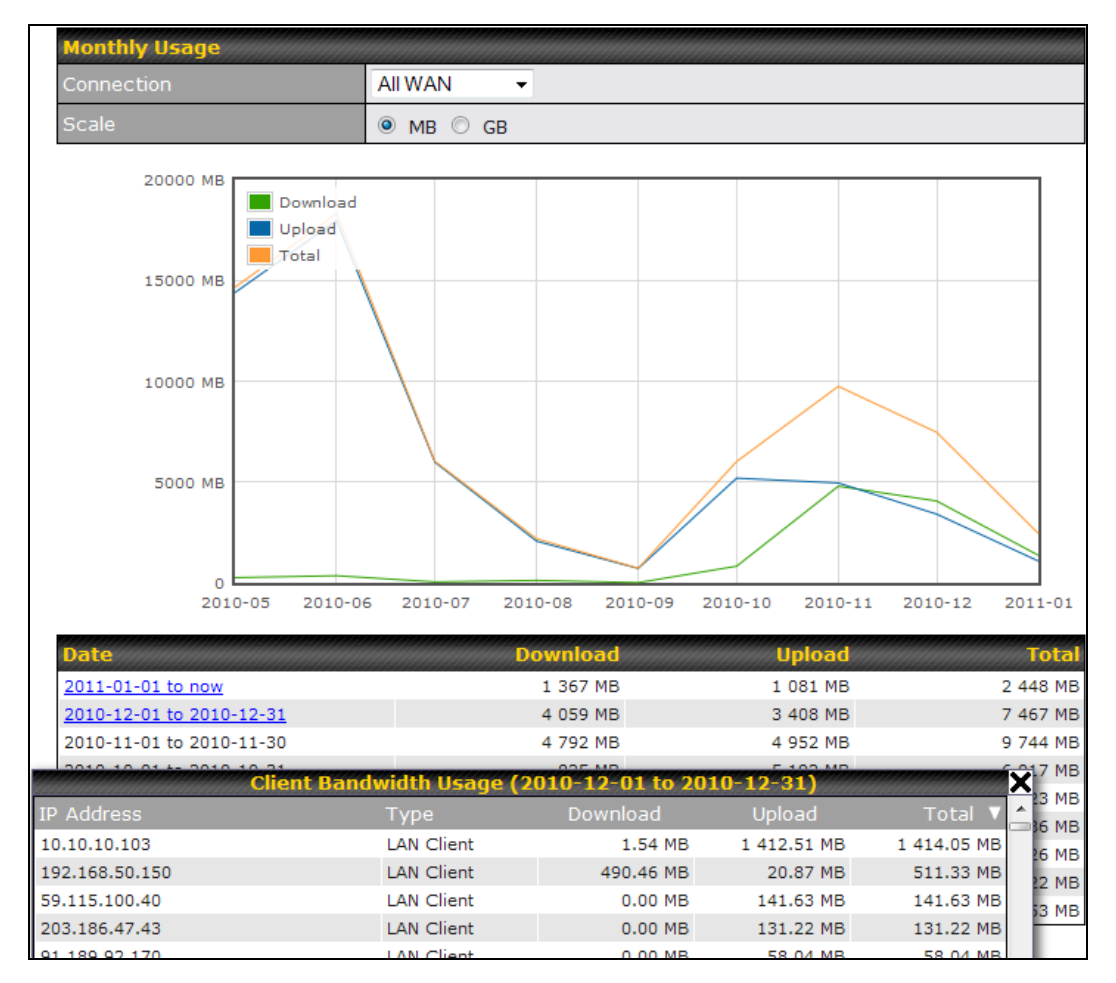

All WAN Monthly Bandwidth Usage

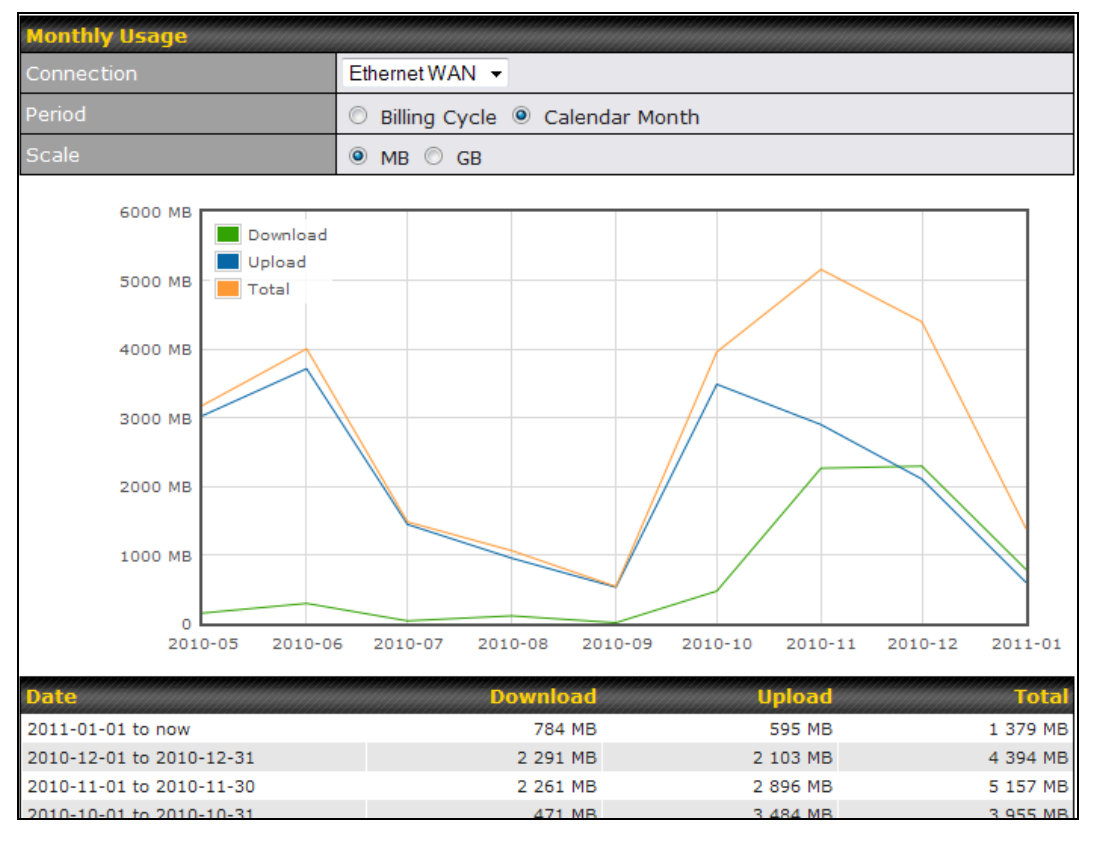

Ethernet WAN Monthly Bandwidth Usage

By default, the scale of data size is in **MB**. 1GB equals 1024MB.

## **Appendix A: Restoration of Factory Defaults**

To restore the factory default settings on a Pepwave router, follow the steps below:

- 1. Locate the reset button on the front or back panel of the Pepwave router.
- 2. With a paperclip, press and keep the reset button pressed.

Hold for approximately 20 seconds for factory reset (Note: The LED status light shows in RED, all WAN/LAN port lights start blinking, and release the button)

After the Pepwave router finishes rebooting, the factory default settings will be restored.

| Important Note                                                                                                    |
|----------------------------------------------------------------------------------------------------|
| All previous configurations and bandwidth usage data will be lost after restoring factory default settings. Regular backup of configuration settings is strongly recommended. |
| Power<br>Port                                                                                                    |

10/100M Ethernet 10/100M Ethernet LAN or WAN LAN LAN Charles LAN or Serial Port

PEPWAVE MAX mobile route

## Appendix B: Overview of ports used by Peplink SD-WAN routers and other Peplink services

| Default Port<br>Number | Usage                                            | Service                                  | Inbound/Outbound    | Default<br>Status |
|------------------------|--------------------------------------------------|------------------------------------------|---------------------|-------------------|
| UDP 5246               | Data flow                                        | InControl                                | Outbound            | Enabled           |
| TCP 443                | HTTPS service                                    | InControl                                | Outbound            | Enabled           |
| TCP 5246               | Optional, used when TCP<br>443 is not responding | InControl                                | Outbound            | Enabled           |
| TCP 5246               | Remote Web Admin                                 | InControl Virtual<br>Appliance           | Outbound            | Enabled           |
| TCP 4500               | VPN Data (TCP Mode)                              | SpeedFusion VPN /<br>SpeedFusion         | Inbound / Outbound* | Disabled          |
| TCP 32015              | VPN handshake                                    | SpeedFusion VPN /<br>SpeedFusion         | Inbound / Outbound* | Disabled          |
| UDP 4500               | VPN Data                                         | SpeedFusion VPN /<br>SpeedFusion         | Inbound / Outbound* | Disabled          |
| UDP 32015°             | VPN Data (alternative)                           | SpeedFusion VPN /<br>SpeedFusion         | Inbound / Outbound* | Disabled          |
| TCP/UDP<br>4500+N-1^   | VPN Sub-Tunnels Data                             | SpeedFusion VPN /<br>SpeedFusion         | Inbound / Outbound* | Disabled          |
| UDP 32015+N-1^         | VPN Sub-Tunnels Data<br>(alternative)            | SpeedFusion VPN /<br>SpeedFusion         | Inbound / Outbound* | Disabled          |
| UDP 4500               | VPN Data                                         | IPsec                                    | Inbound / Outbound* | Disabled          |
| UDP 500                | VPN initiation                                   | IPsec                                    | Inbound / Outbound* | Disabled          |
| UDP 500                | L2TP                                             | Remote User<br>Access                    | Inbound             | Disabled          |
| UDP 1701               | L2TP                                             | Remote User<br>Access                    | Inbound             | Disabled          |
| UDP 4500               | L2TP                                             | Remote User<br>Access                    | Inbound             | Disabled          |
| UDP 1194               | OpenVPN                                          | Remote User<br>Access                    | Inbound             | Disabled          |
| IP 47                  | PPTP (GRE)                                       | Remote User<br>Access                    | Inbound             | Disabled          |
| TCP 2222               | Remote Assistance Direct connection              | Peplink<br>Troubleshooting<br>Assistance | Outbound            | Enabled           |

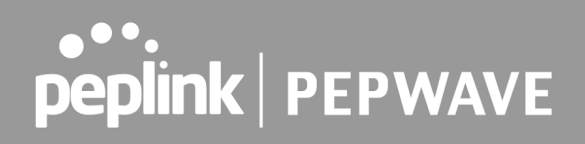

| TCP 80        | HTTP traffic                              | Web Admin<br>Interface access             | Inbound             | Enabled             |
|---------------|-------------------------------------------|-------------------------------------------|---------------------|---------------------|
| TCP 443       | HTTPS traffic                             | Web Admin<br>Interface access<br>(secure) | Inbound             | Enabled             |
| TCP 8822      | SSH                                       | SSH                                       | Inbound             | Disabled            |
| UDP 161       | SNMP Get                                  | SNMP monitoring                           | Inbound             | Disabled            |
| UDP 162       | SNMP Trap                                 | SNMP monitoring                           | Outbound            | Disabled            |
| TCP, UDP 1812 | Radius Authentication                     | Radius                                    | Outbound            | Disabled            |
| TCP, UDP 1813 | Radius Accounting                         | Radius                                    | Outbound            | Disabled            |
| UDP 123       | Network Time Protocol                     | NTP                                       | Inbound<br>Outbound | Disabled<br>Enabled |
| TCP 60660     | Real-time location data in<br>NMEA format | GPS                                       | Outbound            | Disabled            |

### **Disclaimer:**

- By default, only TCP 32015 and UDP 4500 are needed for SpeedFusion VPN / SpeedFusion.
- Inbound / Outbound\* Inbound = For Server mode; Outbound = For Client mode
- UDP 32015° If IPsec VPN or L2TP/IPsec RUA is enabled, the UDP 4500 is occupied, so SpeedFusion VPN / SpeedFusion will automatically switch to UPD 32015 as VPN data port .
- UDP 32015+N-1<sup>^</sup> / TCP/UDP 4500+N-1<sup>^</sup> When using Sub-Tunnels, multiple ports are in use (1 for each Sub-Tunnel profile).
- The default UDP data ports used when using (N number of Sub-Tunnel profiles) are: 4500...4500+N-1, or (when port 4500 is in use by IPsec or L2TP/IPsec) 32015... 32015+N-1".

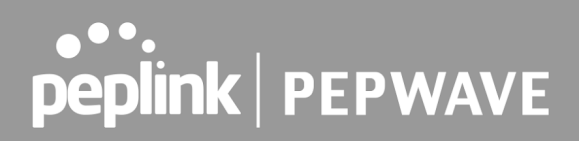

### FCC Requirements for Operation in the United States Federal Communications Commission (FCC) Compliance Notice:

### For B One 5G

#### **Federal Communication Commission Interference Statement**

Any changes or modifications not expressly approved by the party responsible for compliance could void your authority to operate the equipment.

This equipment has been tested and found to comply with the limits for a Class A digital device, pursuant to part 15 of the FCC Rules. These limits are designed to provide reasonable protection against harmful interference when the equipment is operated in a commercial environment. This equipment generates, uses, and can radiate radio frequency energy and, if not installed and used in accordance with the instruction manual, it may cause harmful interference to radio communications. Operation of this equipment in a residential area is likely to cause harmful interference, in which case the user will be required to correct the interference at his own expense.

This device complies with Part 15 of the FCC Rules. Operation is subject to the following two conditions: (1) this device may not cause harmful interference and (2) this device must accept any interference received, including interference that may cause undesired operation.

#### **Radiation Exposure Statement**

This equipment complies with FCC RF radiation exposure limits set forth for an uncontrolled environment. This equipment should be installed and operated with a minimum distance of 20 cm between the radiator and your body.

### Wi-Fi 5GHz Device

The device for operation in the band 5150-5250 MHz is only for indoor use to reduce the potential for harmful interference to co-channel mobile satellite systems.